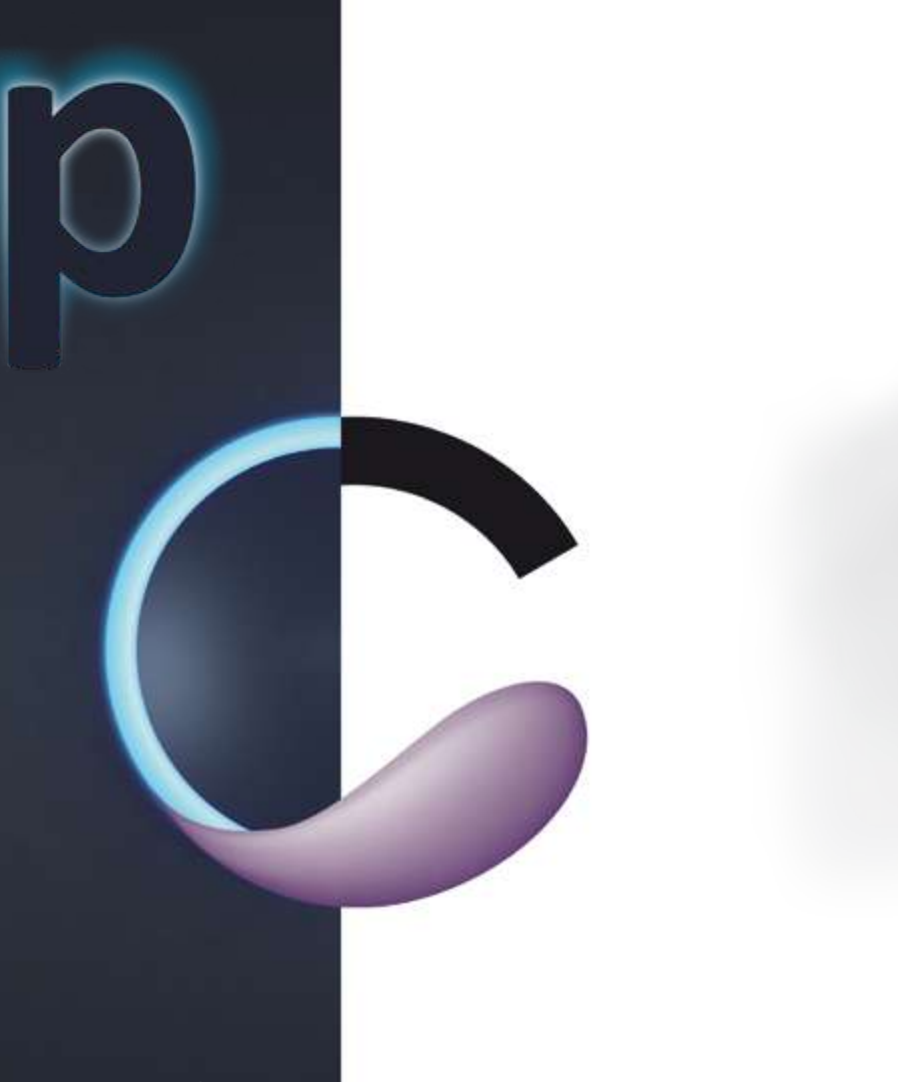

Stérilor XP Connect

Notice d'installation et d'utilisation

# Sommaire

#### 1 Découverte de l'appareil

| 1.1   La gamme complète Stérilor XP                     | 3 |
|---------------------------------------------------------|---|
| 1.2   Normes et réglementations                         | 4 |
| 1.3   Caractéristiques techniques                       | 4 |
| 1.4   Principe de fonctionnement du Stérilor XP Connect | 5 |
| 1.5   Préconisations du fabricant                       | 5 |
|                                                         | - |

#### 2 Installation de l'appareil

| 2.1   Contenu du colis6                           |  |
|---------------------------------------------------|--|
| 2.2   Le matériel nécessaire pour l'installation6 |  |
| 2.3   Installation du coffret7                    |  |

#### 3 Mise en place de l'application Stérilor XP

| 3.1   L'application Stérilor XP                   | 。8 |
|---------------------------------------------------|----|
| 3.2   Téléchargement de l'application Stérilor XP | 9  |
| 3.3   Fonctionnement avec Stérilor XP Connect     | 10 |

#### 4 L'installation appareil/application Stérilor XP

| 4.1   Ajout du coffret Connect à l'application Stérilor XP | 11 |
|------------------------------------------------------------|----|
| 4.2   Positionnement (Bluetooth/Wi-Fi) du coffret Connect  | 12 |
| 4.3   Aide à l'amélioration du signal Wi-Fi                | 14 |
| 4.4 Utilisation du coffret Connect                         | 17 |

| 5 | Informations de mon installation<br>5.1   Mentions légales et notices<br>5.2   L'assistance vidéo (compte Pro uniquement)<br>5.3   Les informations : mises à jour du coffret Connect XP | 18<br>19<br>20 |
|---|----------------------------------------------------------------------------------------------------|----------------|
| 6 | <b>États et anomalies</b><br>6.1   Code couleur coffret : état de fonctionnement<br>6.2   Code couleur coffret : diagnostics de fonctionnement                                           | 21<br>21       |
| 7 | Entrotion at garantia                                                                                                    |                |

#### 7 Entretien et garantie

| 7.1   1 | Entretien et hivernage | 22 |  |
|---------|------------------------|----|--|
| 7.2   ( | Garantie de l'appareil | 23 |  |

#### 8 Nous contacter

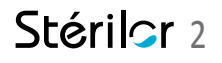

## 1 DÉCOUVERTE DE L'APPAREIL

# 1.1 | La gamme complète Stérilor XP

#### UNE GAMME COMPLÈTE DE SOLUTIONS AUTOMATISÉES DE TRAITEMENT DE L'EAU.

Modularité et connectivité : composez l'installation qui répond à votre besoin, sans risquer de vous tromper. Optez pour un traitement complet tout de suite ou bien faites-le évoluer au gré de vos envies et de votre budget. Les modules Stérilor XP sont autonomes, complémentaires, interconnectés entre eux en Bluetooth.

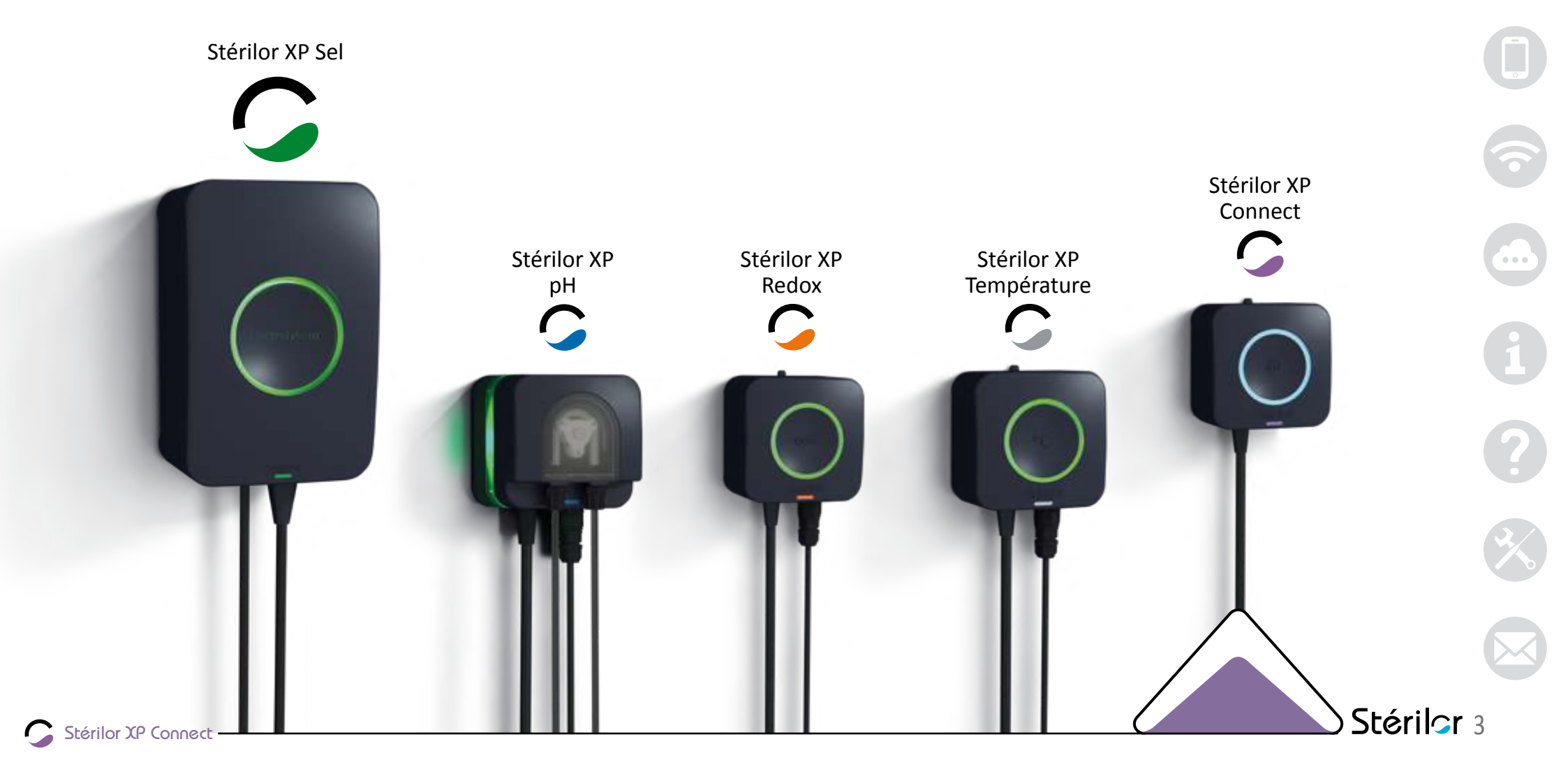

## **1** Découverte de l'appareil

# 1.2 | Normes et réglementations

- Marguage CE Ce produit est conforme aux dispositions des directives 2014/30/UE, 2014/35/UE et 2014/53/UE.
- L'installation doit être réalisée par du personnel habilité.
- L'installation électrique doit être conforme à la Norme NF C 15-100 ou HD 60364 ou IEC 60364.
- La qualité de l'eau du bassin doit être conforme à la Norme NF FN 16713-3.
- Le sel d'électrolyseur doit être conforme à la norme NF EN 16401.
- Ne pas laisser à la portée des enfants.
- Ne pas laisser un enfant seul proche de l'appareil.
- Cet appareil peut être utilisé par des enfants âgés d'au moins 8 ans et par des personnes ayant des capacités physiques, sensorielles ou mentales réduites ou dénuées d'expérience ou de connaissance, s'ils

(si elles) sont correctement surveillé(e)s ou si des instructions relatives à l'utilisation de l'appareil en toute sécurité leur ont été données et si les risques encourus ont été appréhendés. Les enfants ne doivent pas jouer avec l'appareil. Le nettoyage et l'entretien par l'usager ne doivent pas être effectués par des enfants sans surveillance.

- Lors de l'utilisation de l'appareil, faire attention si présence de produits chimiques stockés dans le local technique.
- Recyclage :

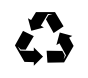

Cemballage de votre appareil est recyclable. Participez à la préservation **4** de l'environnement en le disposant dans le bac de recyclage approprié.

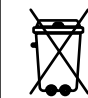

Votre appareil contient de nombreux matériaux recyclables. L'appareil usagé devra être déposé dans un des points de collecte prévu à cet λ effet.

# **1.3** | Caractéristiques techniques

- Dimensions de l'emballage : L : 200 mm / P : 200 mm / H : 200 mm
- Poids du colis complet : 1 kg
- Dimensions du coffret : L : 100 mm / P : 78 mm / H : 100 mm
- Longueur du câble d'alimentation : 1,80 m
- Alimentation électrique : 230 VAC
- Fréquence : 50 à 60 Hz
- Consommation : 50 watts

- Puissance maximum de la radio 20 dBm
- Bande de fréquence Bluetooth Low Energy de 2 402 MHz à 2 480 MHz
- Bande de fréquence Wi-Fi de 2 412 MHz à 2 472 MHz
- Plage de température ambiante : 0 °C < t °C < +45 °C
- Indice de protection : IP66

## **1** DÉCOUVERTE DE L'APPAREIL

# 1.4 | Principe de fonctionnement du Stérilor XP Connect

Ce coffret permet de faire l'interface entre l'ensemble de vos équipements Stérilor XP et internet.

Le Connect récupère toutes les informations des appareils de la Gamme Stérilor XP et les retransmet par Wi-Fi via Internet.

#### CE COFFRET PERMET UNE GESTION DE LA PISCINE À DISTANCE ET EN TEMPS RÉEL :

- Visualisation des paramètres de traitement
- Action sur les différents réglages à distance
- Consultation des historiques de suivi du traitement de l'eau
- Archivage permanent de l'ensemble des paramètres de traitement de l'eau
- Diagnostics et S.A.V. à distance
- Délégation sécurisée de la gestion de la piscine à un tiers (professionnel, famille, voisin...)

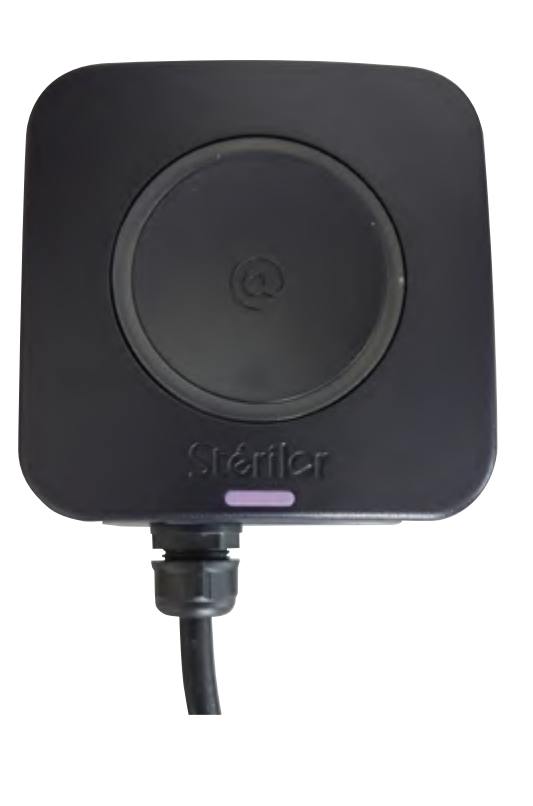

# 1.5 | Préconisations du fabricant

#### POUR UN FONCTIONNEMENT OPTIMUM DE VOTRE STÉRILOR XP CONNECT

- L'ajout du Connect doit être effectué après l'installation des appareils de traitements de la gamme XP.
- Installation du Connect sur une alimentation permanente 230 VAC.
- Bonne connexion du coffret Connect à internet obligatoire en Wi-Fi (ajout de prises CPL Wi-Fi, répéteur Wi-Fi ou routeur Wi-Fi si nécessaire).
- Prévoir une prise ou un raccordement sur un disjoncteur 2A.
- Si le coffret est installé en extérieur, il doit être protégé des intempéries.
- Utiliser l'application Stérilor XP pour un bon positionnement du coffret (Box Wi-Fi et Bluetooth de la gamme XP).

## 2 INSTALLATION DE L'APPAREIL 2.1 | Contenu du colis

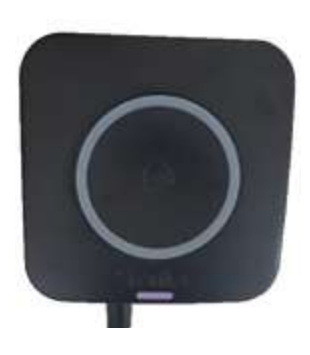

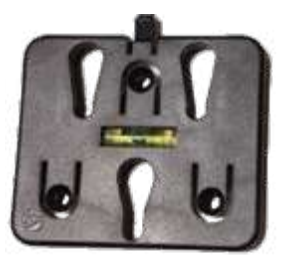

Coffret Connect avec le câble d'alimentation 230 VAC

Support mural

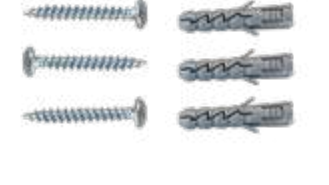

3 vis et 3 chevilles pour l'installation du coffret

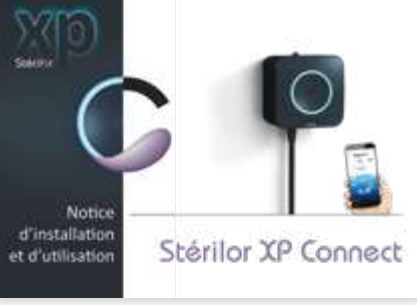

Notice

# 2.2 | Le matériel nécessaire pour l'installation

- Un mètre
- Un crayon
- Tournevis
- Perceuse + foret Ø 5 mm
- Pince à dénuder
- Prise mâle

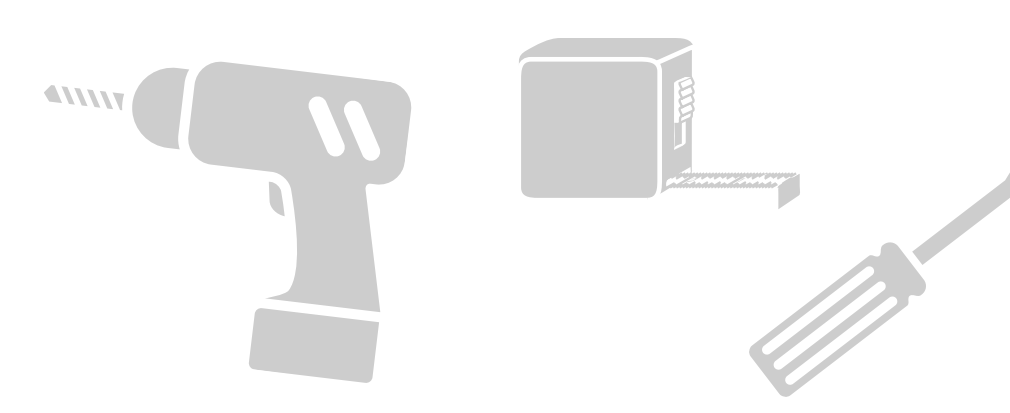

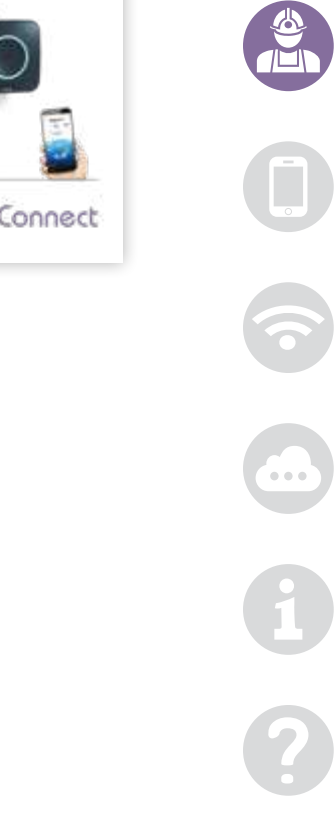

## **2** INSTALLATION DE L'APPAREIL

# 2.3 | Installation du coffret

#### ATTENTION : LE COFFRET CONNECT DOIT ÊTRE LE DERNIER **APPAREIL À AJOUTER SUR L'APPLICATION**

#### UTILISER L'APPLICATION STÉRILOR XP POUR BIEN POSITIONNER LE **COFFRET CONNECT (AIDE AU POSITIONNEMENT, DÉTECTION WI-FI ET BLUETOOTH**)

- Le coffret doit être installé dans un local technique couvert et ventilé
- Le local ne doit pas être humide pour éviter l'oxydation
- Le coffret peut-être installé en extérieur mais à l'abri des intempéries
- Le coffret doit être à l'abri du rayonnement solaire direct
- Le coffret doit être installé câble électrique vers le bas
- Le raccordement électrique doit être effectué par une personne habilitée
- Couper l'alimentation électrique avant tout raccordement
- Si raccordement dans un coffret avec une alimentation permanente, prévoir un disjoncteur dédié 2A

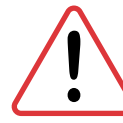

#### Raccordement électrique du coffret :

personnel habilité pour le raccordement électrique. Couper l'alimentation électrique avant de faire le raccordement.

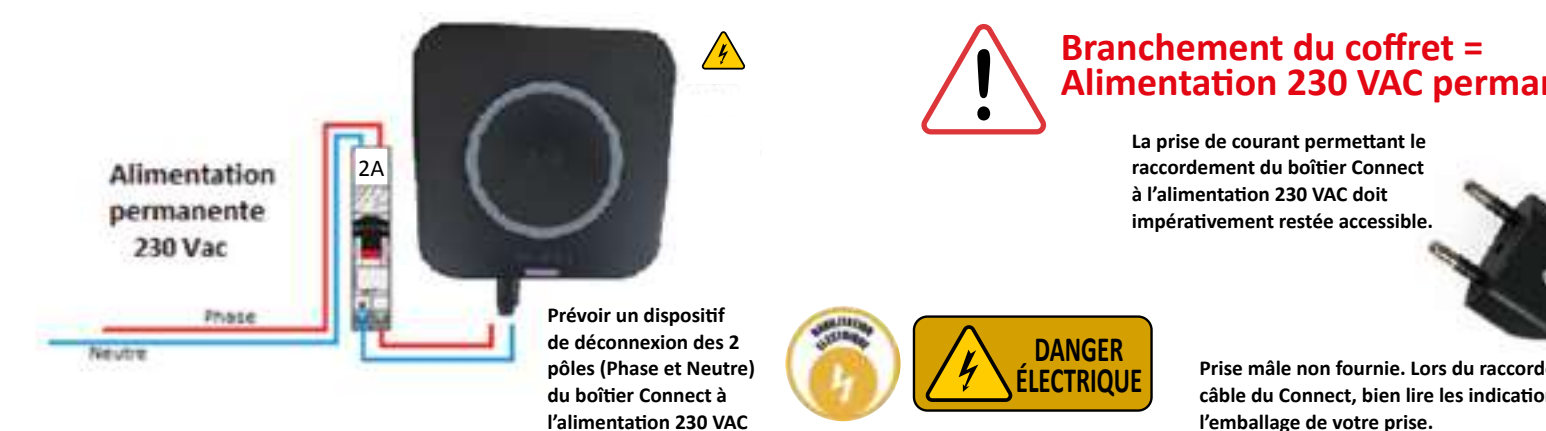

#### **RAPPEL : UTILISER L'APPLICATION STÉRILOR XP POUR POSITIONNER LE COFFRET AVANT SA FIXATION AU MUR** (AIDE AU POSITIONNEMENT)

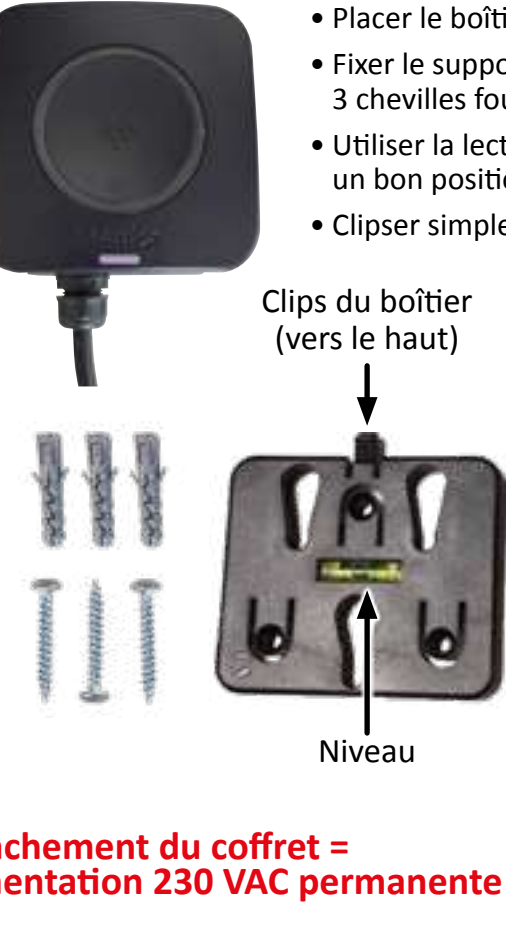

- Placer le boîtier à environ 1,50 m de haut
- Fixer le support avec les 3 vis et 3 chevilles fournies (perçage  $\emptyset$  5 mm)
- Utiliser la lecture du niveau intégré pour un bon positionnement du support
- Clipser simplement le boîtier sur son support

Pions pour fixation boîtier

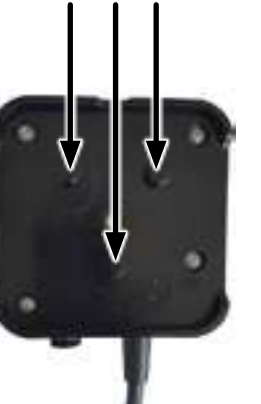

# **Alimentation 230 VAC permanente**

Prise mâle non fournie. Lors du raccordement de votre prise mâle au câble du Connect, bien lire les indications de branchement indiqué sur l'emballage de votre prise.

14

## **3** Mise en place de l'application Stérilor XP 3.1 | L'application Stérilor XP

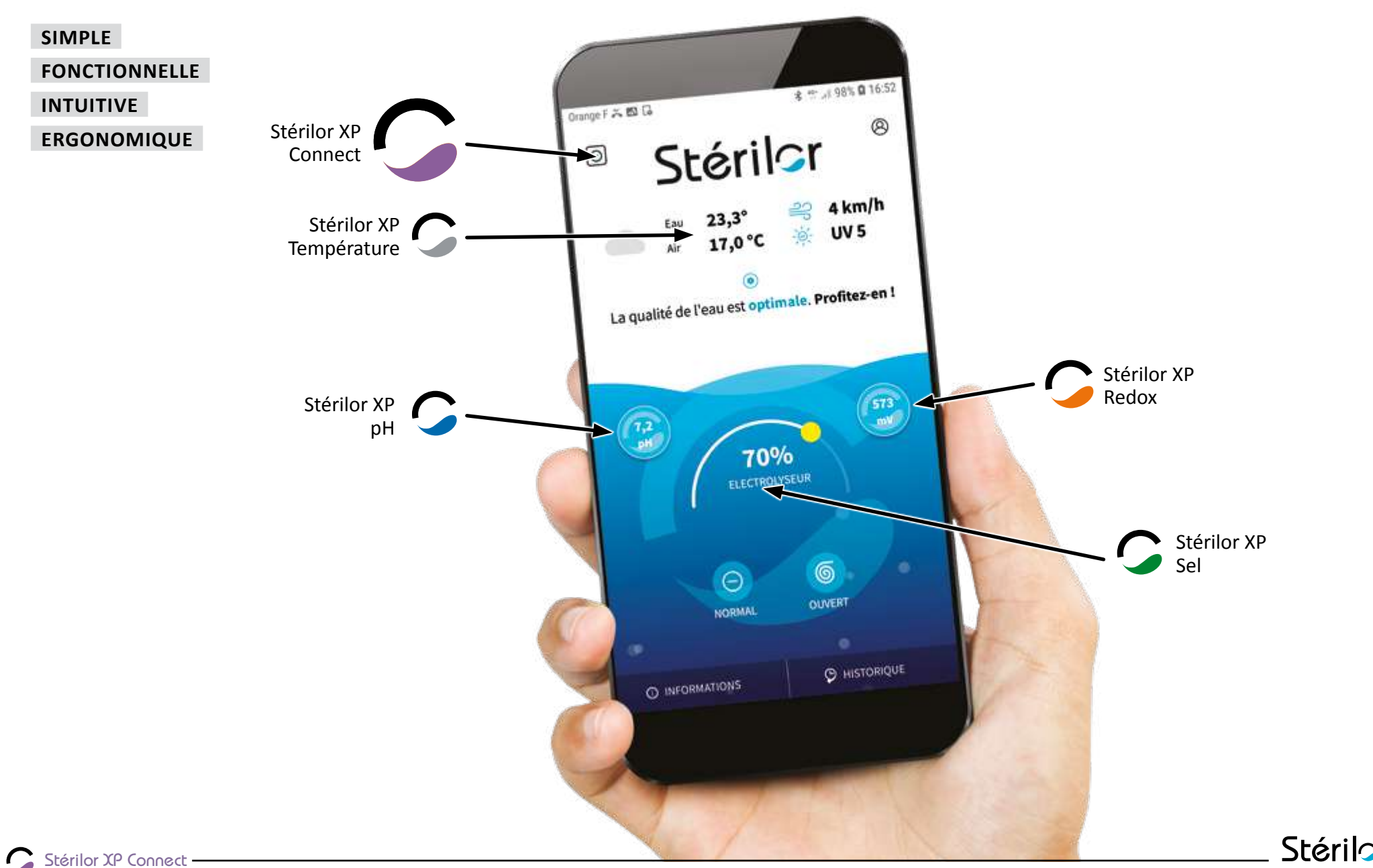

Stérilor 8

•••

## **3** Mise en place de l'application Stérilor XP

## 3.2 | Téléchargement de l'application Stérilor XP

L'application Stérilor XP est disponible sur Google Play et App Store. Vous pouvez la télécharger...

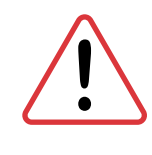

ATTENTION : vous devez appairer vos appareils de traitement avant la mise en place du coffret XP Connect. Voir les notices de votre équipement Stérilor XP.

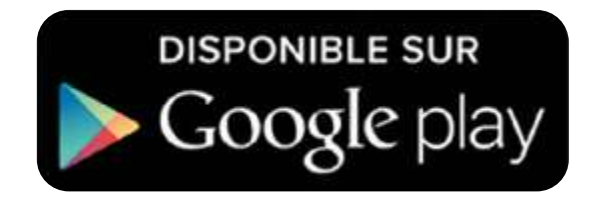

À partir de la version Android 7.0 Stérilor XP

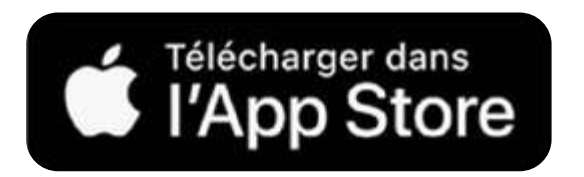

À partir de la version iOS 10.0

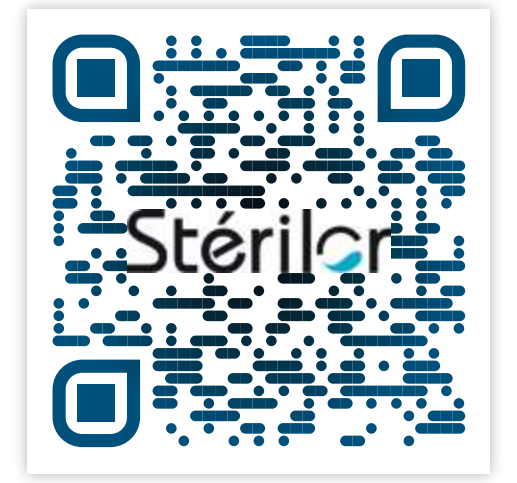

QR Code pour le téléchargement de l'application Stérilor XP

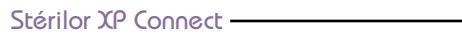

## 3.3 | Fonctionnement avec Stérilor XP Connect

Pilotage distant des appareils par le Wi-Fi de la Box via un téléphone connecté à internet.

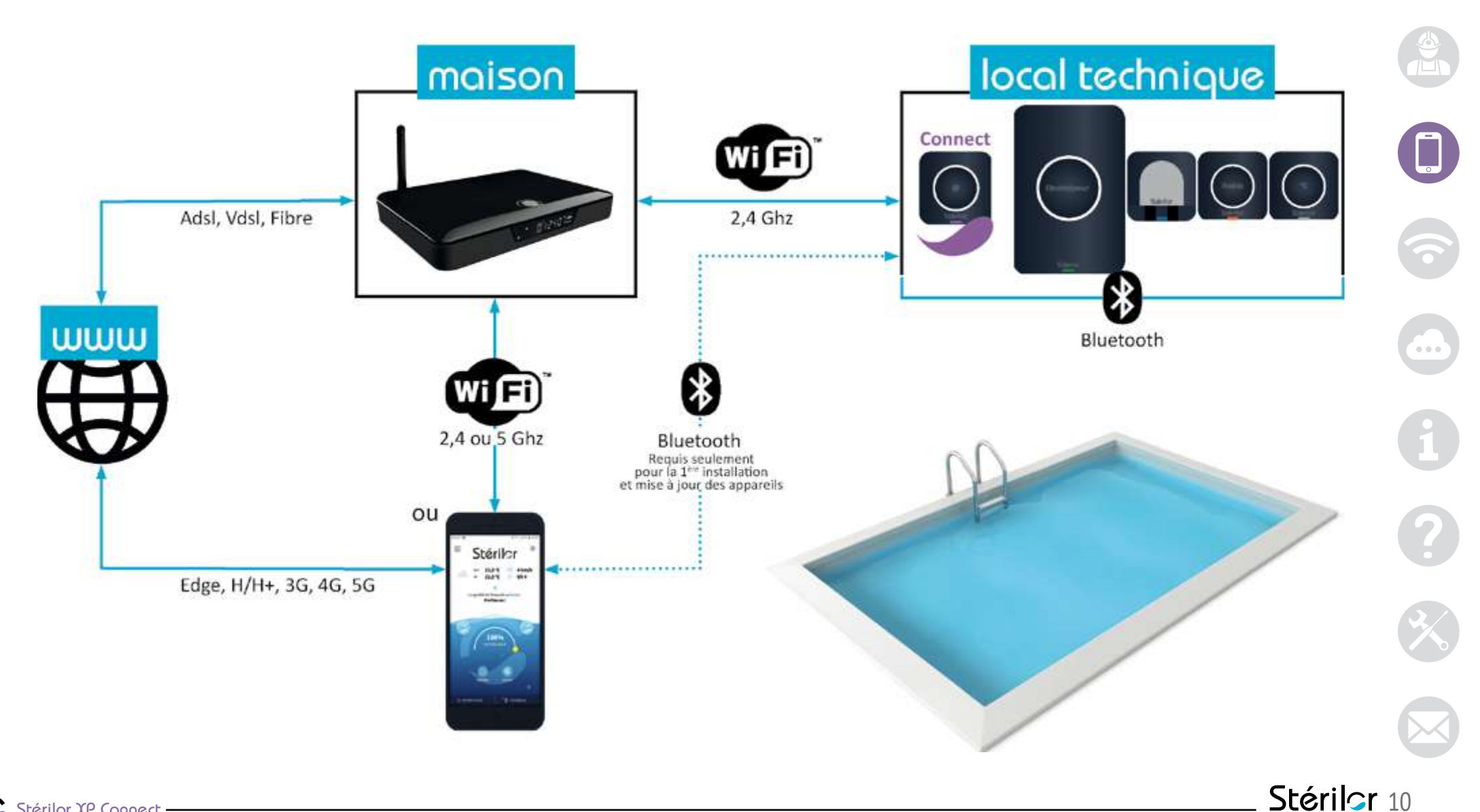

Stérilor XP Connect 

# 4.1 | Ajout du coffret Connect à l'application Stérilor XP

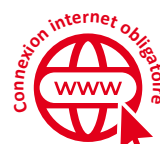

- Être présent dans le local technique
- Avoir déjà connecté un appareil de la Gamme Stérilor XP
- Être proche du coffret Connect

- Le coffret Connect doit être sous tension
- L'équipement de traitement doit être sous tension
- Attention : dès la mise sous tension du Connect, vous avez 2 minutes pour l'ajouter
- Attention : ne pas fixer le coffret Connect car vous pourrez avoir besoin de le déplacer pour optimiser la réception Wi-Fi et Bluetooth.
- Activer le mode Bluetooth de votre Smartphone

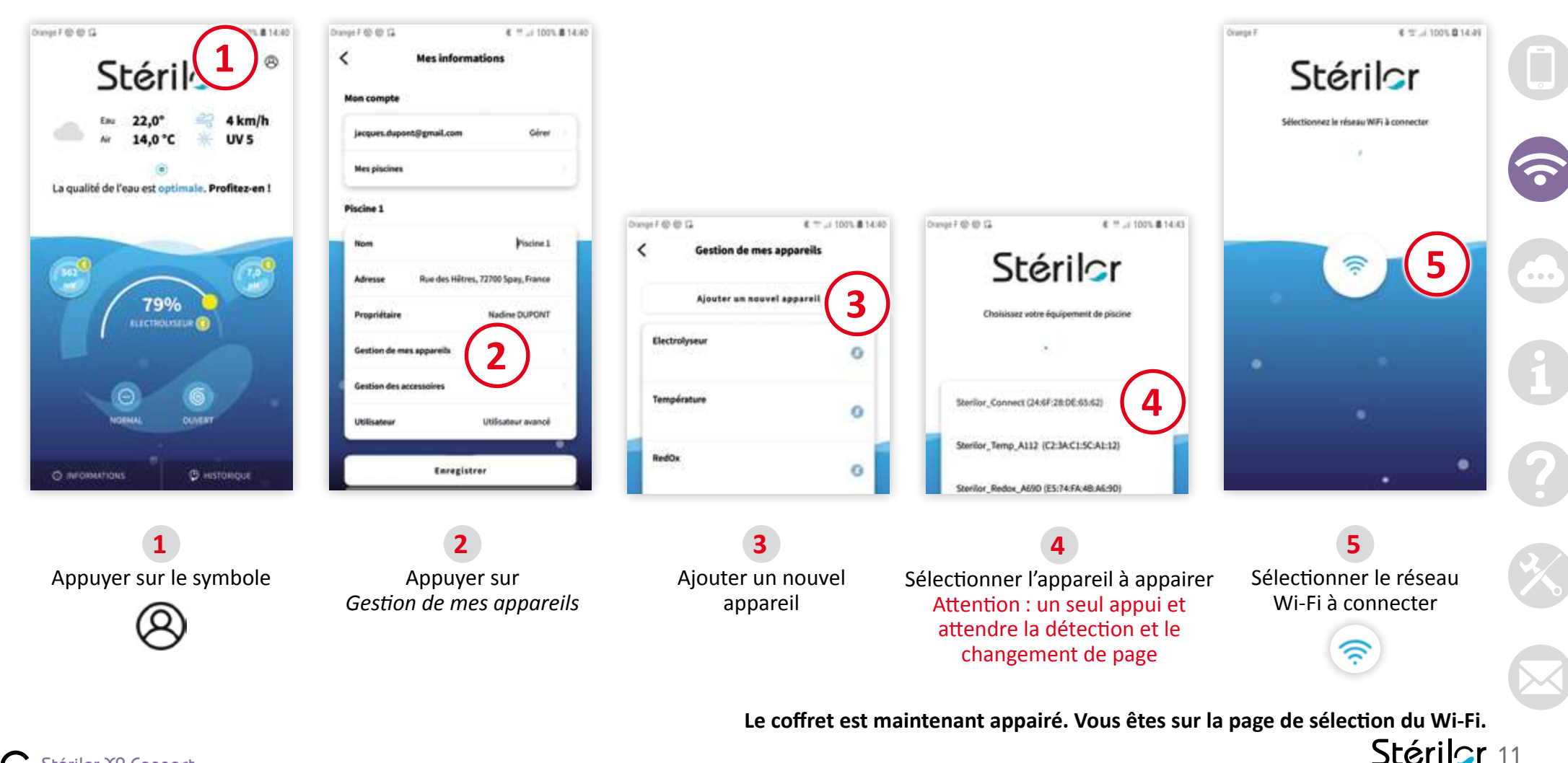

## 4.2 | Positionnement (Bluetooth/Wi-Fi) du coffret Connect

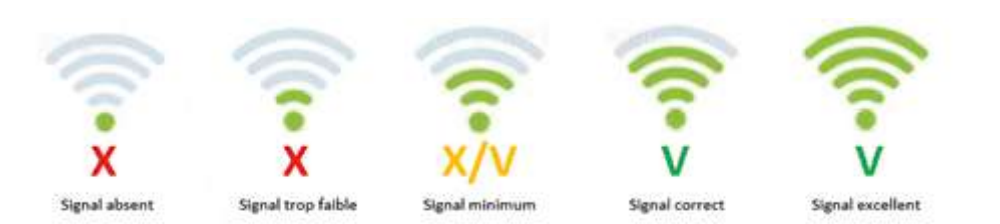

#### Contrôler la qualité de réception Wi-Fi sur votre smartphone

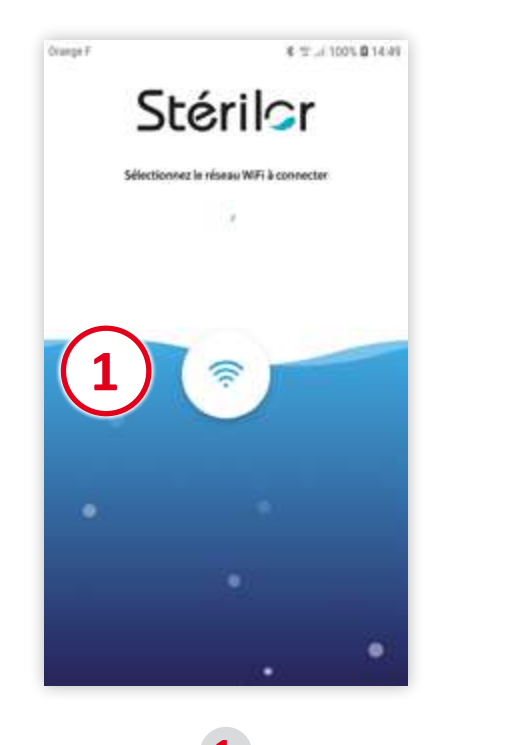

#### Appuyer sur le symbole Wi-Fi

Attendre quelques secondes la recherche des réseaux détectés. Si votre Box est équipée de l'appairage WPS, vous pouvez associer votre Connect en sélectionnant cette fonction.

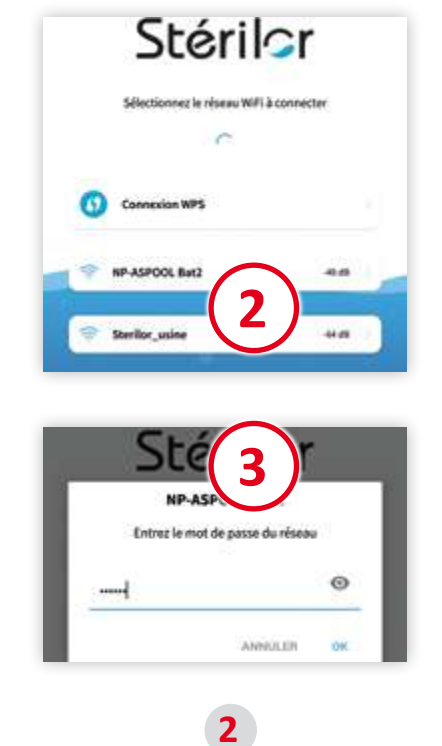

Sélectionner le réseau Wi-Fi concerné

Saisir le mot de passe de l'accès Wi-Fi et valider par *OK*. Si erreur de mot de passe, connexion impossible, revenir sur *Sélectionner le réseau Wi-Fi concerné*.

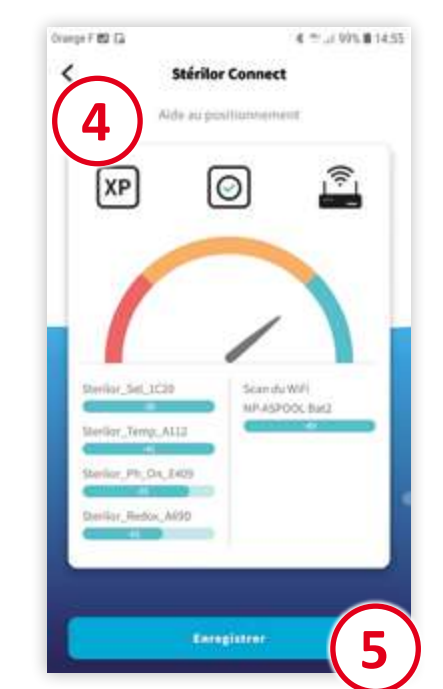

Aide au positionnement. Attendre le chargement du signal de l'ensemble des appareils Stérilor XP. Permet de contrôler la bonne réception du signal Wi-Fi et du signal Bluetooth. Si le signal n'est pas satisfaisant (zone rouge), vous devez déplacer le coffret Connect afin de trouver l'emplacement idéal pour son installation. Suivant le niveau de réception du signal Wi-Fi, un répéteur seul ou un répéteur avec prises CPL peut être nécessaire.

Enregistrer

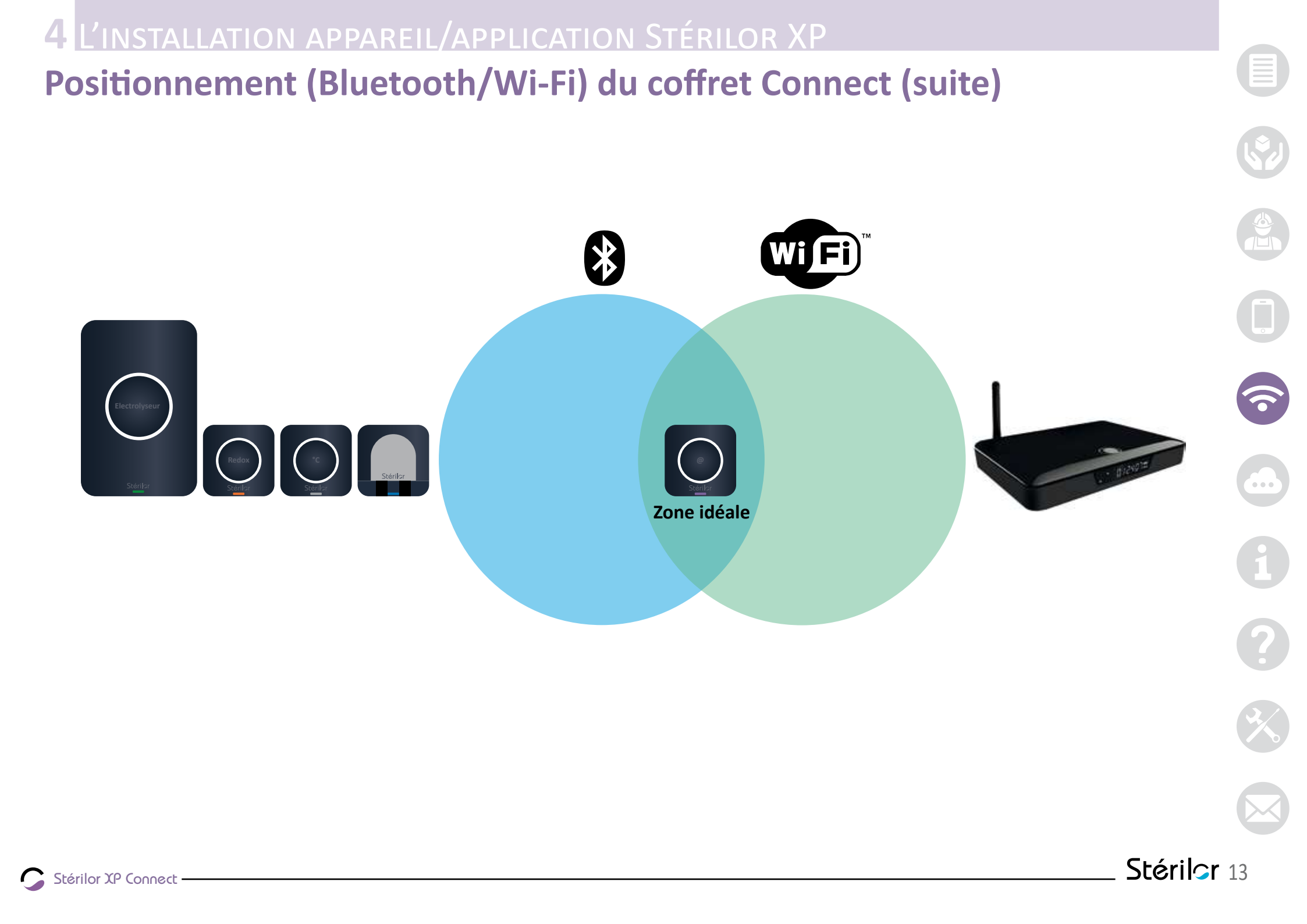

# 4.3 | Aide à l'amélioration du signal Wi-Fi

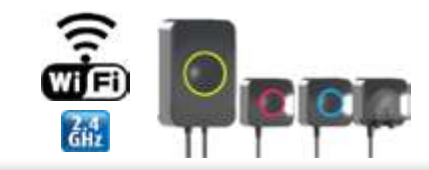

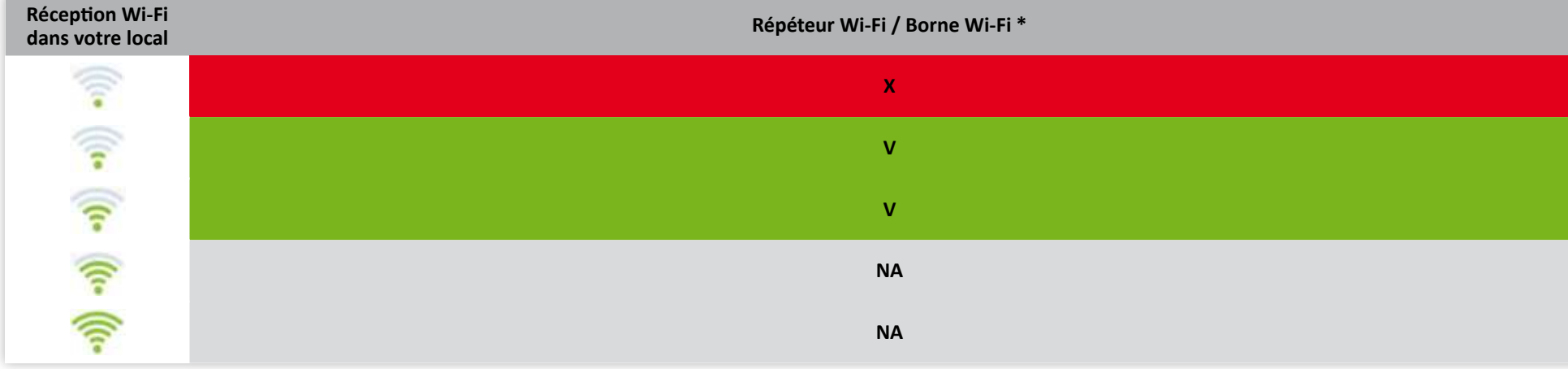

\* Voir tableau ci-dessous

|                               | Répéteur Wi-Fi intérieur                                                                                  | Répéteur Wi-Fi Extérieur                                                   | Borne Wi-Fi Extérieure        |
|-------------------------------|----------------------------------------------------------------------------------------------------|----------------------------------------------------------------------------|-------------------------------|
| Critère<br>d'utilisation      | Local piscine proche de l'habitation (environ 10 m max)*<br>et répéteur à distance de réception de la box | Local piscine (20 m max)* et répéteur à<br>distance de réception de la box | Local piscine (20 m max)*     |
| Estimation<br>coût****        | ****                                                                                                    | ****                                                                       | $\star \star \star \star$     |
| Facilité<br>d'installation    | ****                                                                                                    | ****                                                                       | <b>★★★★</b>                   |
| Exemple<br>d'appareils        |                                                                                                    |                                                                            |                               |
| Principe de<br>fonctionnement | <i>&gt;</i> [[] = •)) // •))                                                                              |                                                                            | <i>&gt;</i> [] <sub>[[]</sub> |

\* Variable suivant l'environnement. \*\* Accessoires supplémentaires nécessaires suivant situation. \*\*\* Forfait data nécessaire (Free, Orange, SFR, Bouygues Telecom). \*\*\*\* Estimation coût (30 € à 300 €)

## Aide à l'amélioration du signal Wi-Fi (suite)

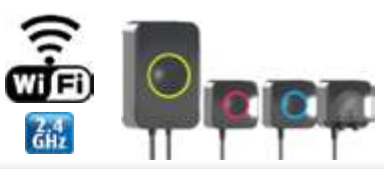

| Réception Wi-Fi<br>dans votre local | Pont Wi-Fi (200 m mini) * | CPL Wi-Fi (200 m max) * |
|-------------------------------------|---------------------------|-------------------------|
| (((-                                | v                         | v                       |
|                                     | ν                         | v                       |
| ((1.                                | ν                         | v                       |
| ((1-                                | ΝΑ                        | NA                      |
| ((1-                                | ΝΑ                        | NA                      |

\* Voir tableau ci-dessous

|                               | Pont Wi-Fi                                    | CPL / Wi-Fi                                                           |
|-------------------------------|-----------------------------------------------|-----------------------------------------------------------------------|
| Critère<br>d'utilisation      | Local piscine à plus de 20 m* de l'habitation | Distance filaire (longueur câble d'alimentation électrique 50 m max)* |
| Estimation<br>coût****        | $\star \star \star \star$                     | $\star \star \star \star$                                             |
| Facilité<br>d'installation    | ****                                          | $\star \star \star \star$                                             |
| Exemple<br>d'appareils        | s. state                                      |                                                                       |
| Principe de<br>fonctionnement | 🥭 📭 🔊 🗍 📿 📑 📿 💳                               | 🥭 📭 🕬 🏑 🖻 ~ 🚱 🥌 🍏 📛 💳                                                 |

\* Variable suivant l'environnement. \*\* Accessoires supplémentaires nécessaires suivant situation. \*\*\* Forfait data nécessaire (Free, Orange, SFR, Bouygues Telecom). \*\*\*\* Estimation coût (30 € à 300 €)

Stérilor XP Connect -

## Aide à l'amélioration du signal Wi-Fi (suite)

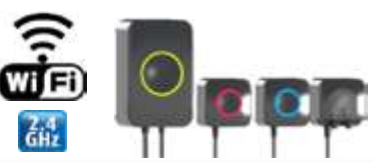

| Réception Wi-Fi<br>dans votre local | Câble + Routeur * | Borne 4G * | Box internet |
|-------------------------------------|-------------------|------------|--------------|
|                                     | v                 | ν          | ×            |
| (()                                 | v                 | v          | ×            |
| ((•                                 | v                 | v          | x/v          |
| ([1-                                | NA                | NA         | v            |
| ((1-                                | NA                | NA         | v            |

\* Voir tableau ci-dessous

|                               | Câble + routeur Wi-Fi                        | Borne 4G                                                       | Box Internet                  |
|-------------------------------|----------------------------------------------|----------------------------------------------------------------|-------------------------------|
| Critère<br>d'utilisation      | Local piscine jusqu'à 100 m* de l'habitation | Distance libre sous condition de réception<br>3G / H+ ou 4G*** | Local piscine (30 m max)*     |
| Estimation<br>coût****        | ****                                         | ****                                                           | ****                          |
| Facilité<br>d'installation    | ****                                         | ****                                                           | ****                          |
| Exemple<br>d'appareils        |                                              | 46A                                                            |                               |
| Principe de<br>fonctionnement | 🥭 📭 ••• 🔟 🔘 🗕                                | 🥭 📭 🐢 🔊 📰 🥌 🕼                                                  | <i>──</i> ( <b>¤</b> ≠≠≠ ••)) |

\* Variable suivant l'environnement. \*\* Accessoires supplémentaires nécessaires suivant situation. \*\*\* Forfait data nécessaire (Free, Orange, SFR, Bouygues Telecom). \*\*\*\* Estimation coût (30 € à 300 €)

Stérilor 16

Stérilor XP Connect -

# 4.4 | Utilisation du coffret Connect

- Le coffret Connect est appairé.
- Le symbole en haut à gauche sur la page principale de l'application indique la détection du coffret Connect.
- Vous pouvez visualiser ainsi que modifier le paramétrage de votre équipement à distance.

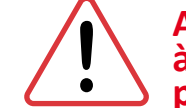

Attention : après configuration du coffret Connect à l'application, relancer l'application pour prioriser le Connect par rapport au Bluetooth

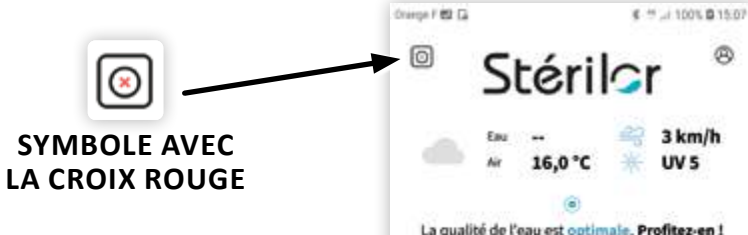

- Pas de réponse du Connect : attendre 1 minute.
- Si pas de réponse, relancer l'application Stérilor XP.
- Si toujours pas de réponse, redémarrer le Connect en coupant l'alimentation.

Est --Ar 16,0 °C B 3 km/h UV 5 Ca qualité de l'eau est optimale. Profitez-en 1

C HISTORIQUE

O INFORMATIONS

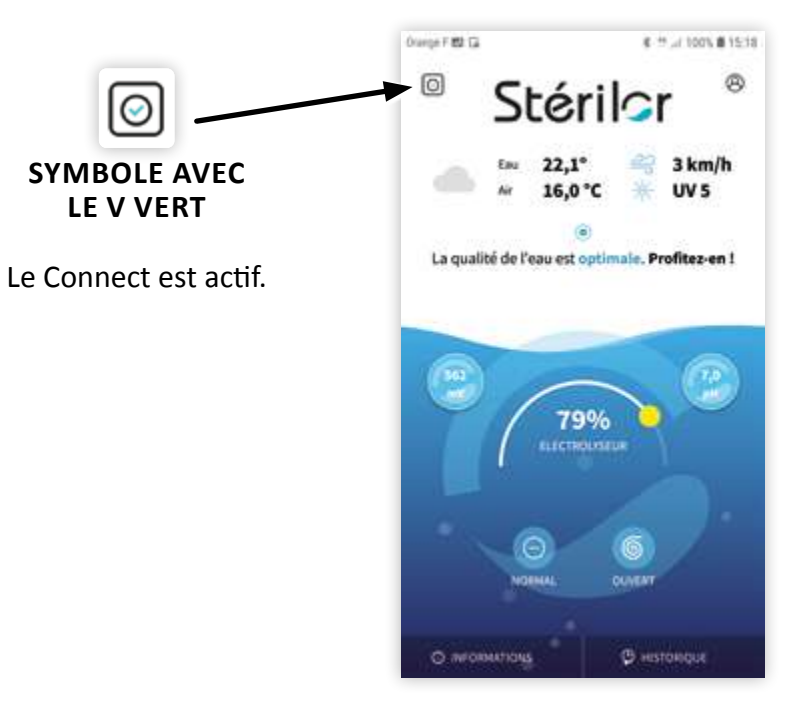

nterner

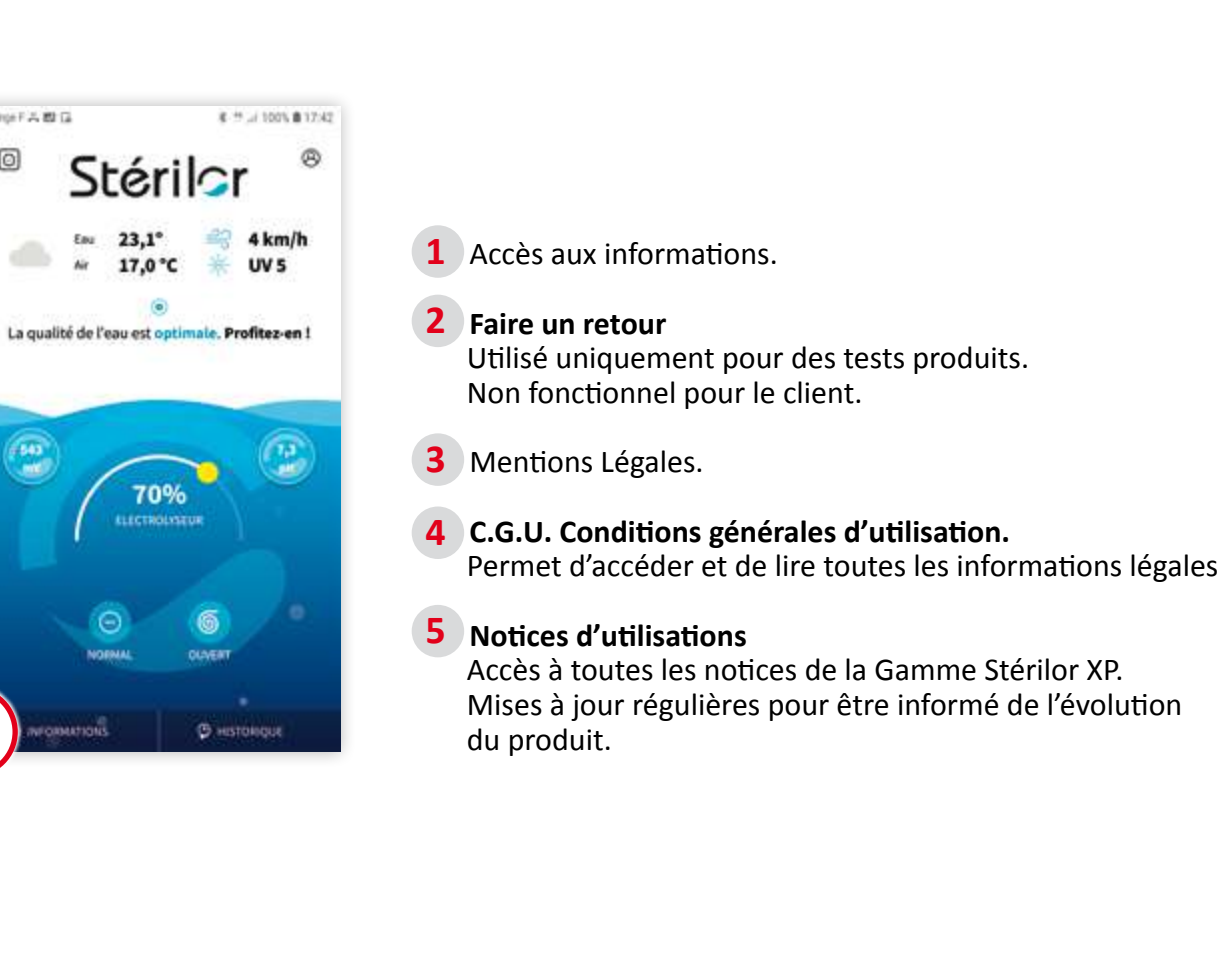

| 5   | INFORMATIONS | DE MON INSTALLATION |
|-----|--------------|---------------------|
| 5.1 | Mentions     | légales et notices  |

|    | Eau 21,9° 😂                      | 1 km/h |
|----|----------------------------------|--------|
| (2 | au 17 nºC išt<br>Faire un retour | 111/ 6 |
|    | Mentions Légales                 |        |
|    | ceu (4)                          |        |
|    | Politique de confidentialité     |        |
|    | Notice d'utilisation 5           |        |
|    | Mode démo                        |        |
|    | Mise à jour des appareils        |        |
|    | Mise à jour du Connect           |        |
|    | Assistance (bêta) 🦻              | 5      |

Orange F 🛤 👗 🛤 -

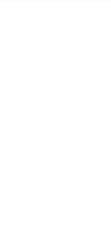

Orange F A B G

7543 110

0

Stérilor XP Connect -

## 5.2 | L'assistance vidéo (compte Pro uniquement)

Accès permettant de contacter le service d'assistance Stérilor. Réservé uniquement au compte Pro. Permet, aux services techniques, de copiloter à distance les appareils via l'application mobile du client.

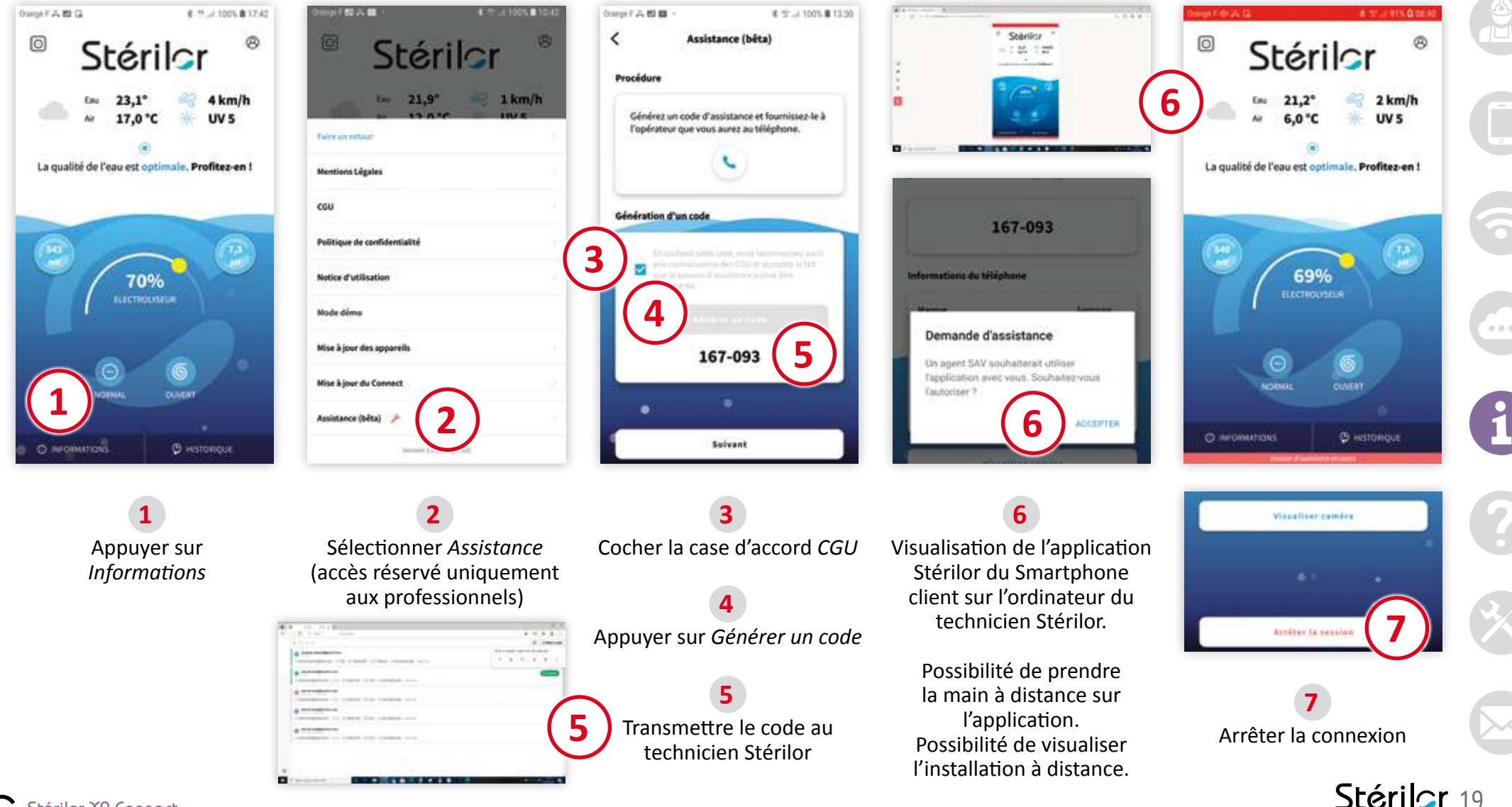

## 5.3 | Les informations : mises à jour du coffret Connect XP

Mise à jour du coffret Connect : permet uniquement la mise à jour de ce coffret.

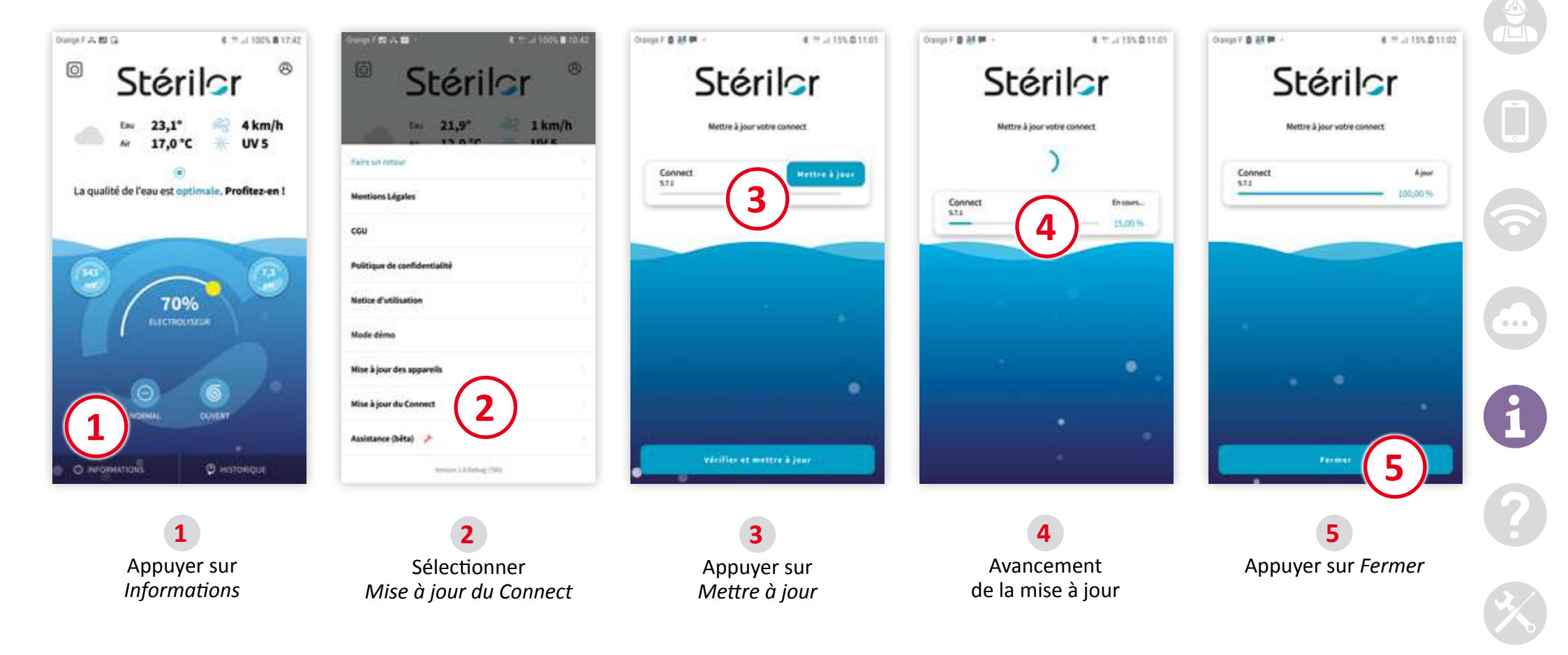

Stérilor 20

Stérilor XP Connect

## 6 ÉTATS ET ANOMALIES

# 6.1 | Code couleur coffret : état de fonctionnement

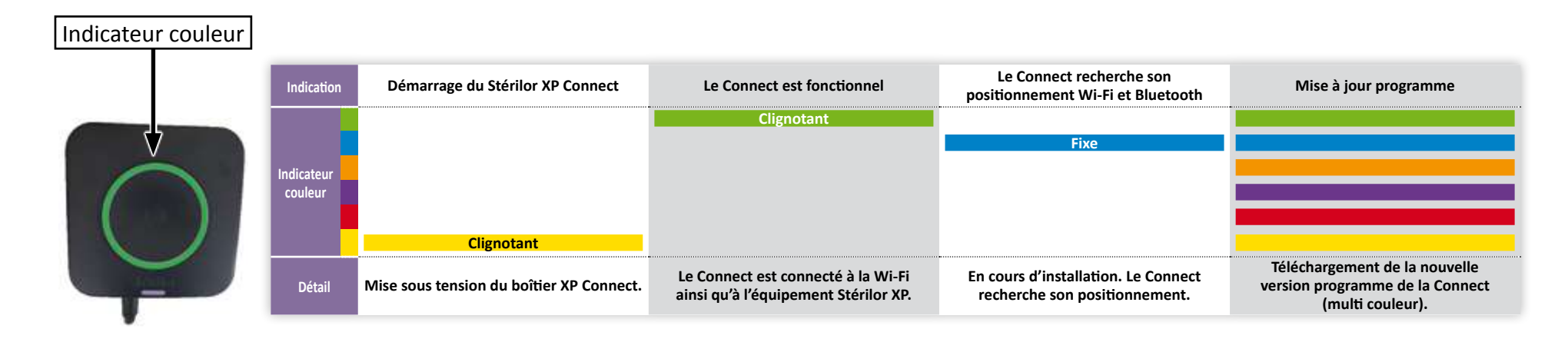

## 6.2 | Code couleur coffret : diagnostics de fonctionnement

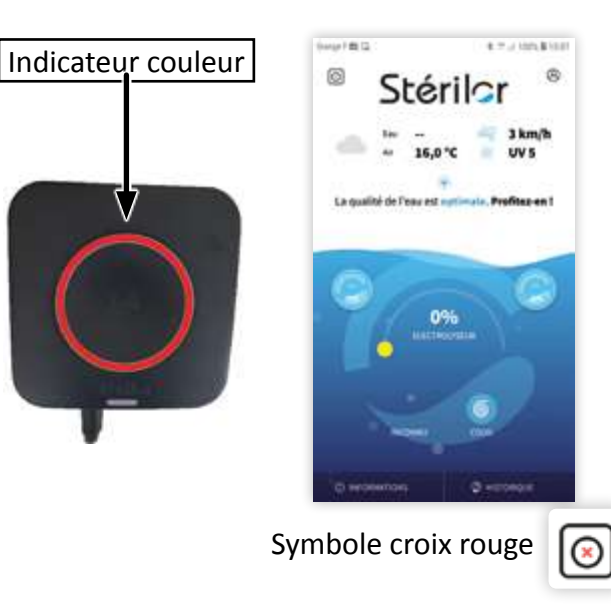

| Diagnostic            | Le Connect ne reçoit plus de signal Wi-Fi                                                                                                 | Le Connect ne reçoit plus de signal Wi-Fi                                                                                                    |  |
|-----------------------|----------------------------------------------------------------------------------------------------|----------------------------------------------------------------------------------------------------|--|
| Indicateur<br>couleur | 1 flash                                                                                                    | 1 flash                                                                                                    |  |
|                       | 1 flash                                                                                                    | 1 flash                                                                                                    |  |
| Causes<br>possibles   | Pas de Wi-Fi                                                                                                    | Le Connect ne recherche plus le Wi-Fi                                                                                                    |  |
| Solutions             | Contrôler si le signal Wi-Fi arrive<br>bien jusqu'au local technique.<br>Si oui, débrancher le Connect<br>20 secondes puis le rebrancher. | Vous avez réalisé tous les tests indiqués<br>dans le premier diagnostique.<br>Vous devez faire une réinitialisation de votre boîtier Connect.<br>Débrancher 5 fois consécutifs le Connect (à chaque<br>re-branchement, attendre le début de l'éclairage de la led). |  |
| Auto<br>Acquittable   | Oui                                                                                                    | Non                                                                                                    |  |

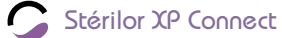

# 7 ENTRETIEN ET GARANTIE7.1 | Entretien et hivernage

#### **ENTRETIEN:**

- Contrôler une fois par mois l'état du matériel.
- Nettoyer la façade du coffret avec un chiffon non abrasif et sans produit.
- Contrôler le serrage des connexions électriques.

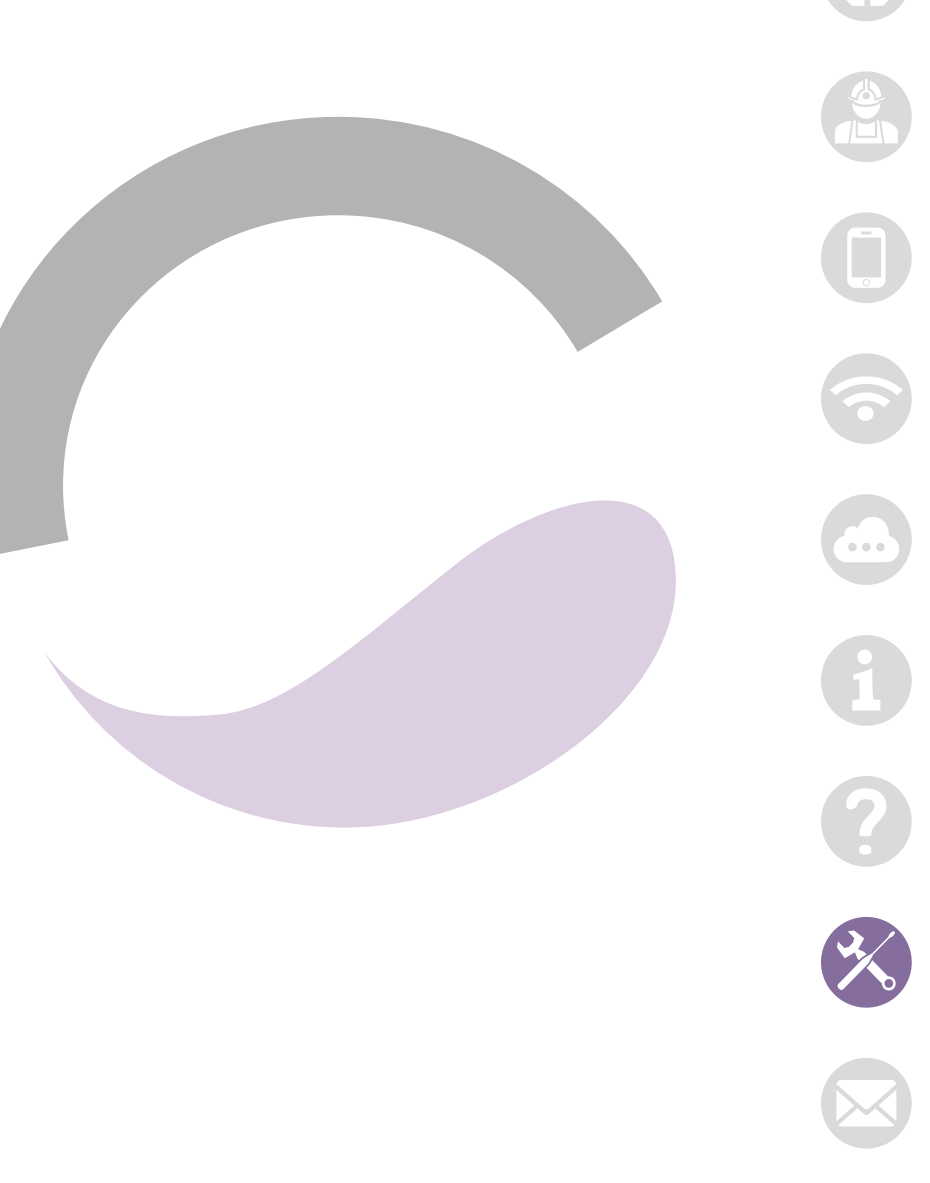

# 7.2 | Garantie de l'appareil

Vous venez d'acquérir un appareil de Marque Stérilor, nous vous remercions de votre confiance. La garantie contre tout **défaut de fabrication** est de 3 ans à compter de la date de livraison. Le produit doit être installé dans les règles de l'art, en respect des normes en vigueur et conformément à la notice technique. Le détail des Garanties commerciales est disponible auprès de votre revendeur installateur professionnel.

#### CETTE GARANTIE NE COUVRE PAS LES CAS SUIVANTS :

- Ouverture du coffret sans l'accord du Fabricant.
- Défauts ou détérioration de l'appareil provoqués par un mauvais usage.
- Qualité de l'eau du bassin non conforme à la Norme NF EN 16713-3.
- Modification du produit (produit plus conforme par rapport à l'origine Stérilor).
- Non-respect de l'installation du produit. Non-respect des préconisations indiquées sur la notice du produit.
- Dommage provenant de l'intervention d'un tiers non-habilité.
- Mauvais branchement électrique ou source d'alimentation non conforme.
- Utilisation autre que son application d'origine (Interface Internet / Bluetooth pour équipement Stérilor).
- Choc, vandalisme ou matériel endommagé.
- Catastrophes naturelles, surtension, orage.

Stérilor n'accepte aucune responsabilité pour perte, dégâts ou blessures à des personnes ou propriétés résultant d'une panne ou autre de l'équipement. **Pour un Service Après-Vente, le client doit se rapprocher de son revendeur professionnel selon la procédure en vigueur.** Tout renvoi de matériel pour expertise se fait en port payé.

Le numéro de série de votre Stérilor XP Connect doit être indiqué sur votre facture par votre revendeur. Conserver votre facture d'achat afin de pouvoir faire valoir votre garantie.

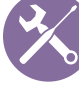

# Stérilor

**AS POOL** contact@aspool.com Tél. : +33 (0)2 43 42 39 20 - Fax : +33 (0)2 43 42 41 53 ZAC de la Rouvelière - 72700 SPAY - FRANCE

N° de série

S.A.S. au capital de 300 000  $\in$  - SIRET 400 916 979 000034 - Code APE 2223Z - FR 314 0091 6979  $\circledcirc$  NextPool - Tous droits réservés - 2021

SR-12-289-1/06-2021

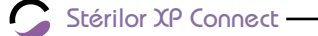